## GUIDE LINES TO UP LOAD THE REPORTED /NOT REPORTED DATA BY THE COLLEGES

The principals are requested to take personal interest to upload the reported / not reported student's data as it plays vital role in deciding the vacancies for the Next Phase of admissions. If there are any errors occurred the Principals will be held responsible. Hence, the principals are requested to co operate with the convener in sending the correct data.

**Login Id and Password** will be sent to the Principal's mobile which was already given to the convener. Using the Login Id and Password the following procedure has to be adopted to upload the data successfully.

1. Connect to Internet Using the Browser either Internet Explorer or Google Chrome and type <a href="https://tsmedadm.tsche.in/reporting/">https://tsmedadm.tsche.in/reporting/</a> in the address Bar. The following screen will be displayed. Now click on college Login button. First time you have to change the password compulsorily using the following screens.

| Notification Procedure of web Counselling Procedure to ExerciseOptions Pee Structure                                                                                                    | ist of courses                                                                                       |
|----------------------------------------------------------------------------------------------------|----------------------------------------------------------------------------------------------------|
| <ul> <li>Candidates will be eligible for giving weboptions only after registration and verification in Help Line Centres(HLC).</li> <li>Exercise weboptions as per the schedule.</li> </ul>                                             | Web Counselling College Login Guidelines for uploading Not Reported data Print Saved/Freezed Details |
| <ul> <li>Allotments will be made in the order of preference of options and exercise utmost care while entering options.</li> <li>Candidate can download the provisional allotment order and report to the concerned college.</li> </ul> | Change Password                                                                                      |
| Flash News :: Help Desk -  <br>HELP DESK :: For queries related to Web                                                                                                    | Counselling mail to                                                                                  |
| e   Entrance Tests   Related Links   Disclaimer<br>t viewed in 1024 by 768 resolution *                                                                                                    | Designed and Developed by Surya Consultancy Service                                                  |

2. Type the Login id and password provided to you and click on **Get OTP** to receive OTP as SMS and after entering it click on **Validate button**.

| Reporting Form | Password *   | Get OTP OTP * |
|----------------|--------------|---------------|
| Login ID       | Validate Cle | ar            |
|                | Valluate Cle |               |
|                |              |               |

|          |                                                                                                    | Change Password Form                                                                                                    |
|----------|----------------------------------------------------------------------------------------------------|----------------------------------------------------------------------------------------------------|
| Login ID | Password                                                                                                    | Captcha Captcha                                                                                                    |
|          | <ul> <li>Enter Login ID and password in the boxes.</li> <li>Use minimum of 6 to 10 characters for the pass<br/>differently).</li> <li>No spaces and do not use College Name or Colle</li> <li>To make password more secure, you are advised</li> <li>Use combination of letters, numbers and sp</li> <li>Mix Lower and Uppercase letters</li> </ul> | word. The password is case sensitive(Lowercase and Uppercase are treated<br>ge Short Code for the password<br>I to<br>becial characters (%^*!@~)<br>Home |

3. Retype Login Id and Password for cross verification and click SUBMIT button. Then the following screen will be displayed where you have to type the password twice then click on CHANGE PASSWORD BUTTON. Password should be selected from Alphabets a to z (lower case) or A to Z (Upper case) or numbers from 1 to 9 only allowed. Special characters are not allowed. Pass word will be updated. From now onwards use new password and do not reveal to others.

| Login ID       Password       Submit         Change Password         Enter New Password         Re-enter New Password         Change Password         Change Password | Ch                                                                                                    | ange Password Form                                                                                                    |        |
|----------------------------------------------------------------------------------------------------|----------------------------------------------------------------------------------------------------|----------------------------------------------------------------------------------------------------|--------|
| Change Password Enter New Password Re-enter New Password Change Password Change Password  • Enter Login ID and password in the boxes. • Use minimum of 6 to 10 characters for the password. The password is case sensitive(Lowercase and Uppercase are treated differently).                                                                                                    | Login ID                                                                                                    | Password                                                                                                    | Submit |
| <ul> <li>Enter Login ID and password in the boxes.</li> <li>Use minimum of 6 to 10 characters for the password. The password is case sensitive(Lowercase and Uppercase are treated differently).</li> </ul>                                                                                                    | Change Password Enter New Password Re-enter New Password                                                                                                    |                                                                                                    |        |
| <ul> <li>No spaces and do not use College Name or College Short Code for the password</li> <li>To make password more secure, you are advised to         <ul> <li>Use combination of letters, numbers and special characters (%^*!@~)</li> <li>Mix Lower and Uppercase letters</li> </ul> </li> </ul>                                                                                                    | <ul> <li>Enter Login ID and password in the boxes.</li> <li>Use minimum of 6 to 10 characters for the password differently).</li> <li>No spaces and do not use College Name or College S</li> <li>To make password more secure, you are advised to <ul> <li>Use combination of letters, numbers and special</li> <li>Mix Lower and Uppercase letters</li> </ul> </li> </ul> | . The password is case sensitive(Lowercase and Uppercase are treated<br>hort Code for the password<br>I characters (%^*!@~) |        |
| Home                                                                                                    |                                                                                                    | Home                                                                                                    |        |

4. After updating the pass word successfully, once again it will show the Login Id, password screen, here type the Login Id and new password which we have generated just now and click **SUBMIT button.** The following screen will be displayed.

|      |          |              | Course Wis                     | e Admit       | ted List |       |             |            |   |
|------|----------|--------------|--------------------------------|---------------|----------|-------|-------------|------------|---|
| Rank | 🗎 Htno   | Reported     | 🚍 Name                         | Ger Cat       | Sex 📰    | 📝 Crs | Course Name | MobileNo   |   |
|      |          |              |                                |               |          | All 🔻 |             |            |   |
| 1    | 97802164 | ~            | REGALLA PRAPULLA MANASA        | OC            | F        | MBBS  | MBBS        | 9100084643 | - |
| 3    | 97801352 |              | THAPPETA TEJASWINI             | BCB           | F        | MBBS  | MBBS        | 9440424142 |   |
| 4    | 99711423 |              | ZEESHAN AHMED JALEELI          | BCE           | М        | MBBS  | MBBS        | 9908012671 |   |
| 5    | 99604320 |              | IKRAM KHAN                     | OC            | М        | MBBS  | MBBS        | 7731917745 |   |
| 7    | 97801359 | $\checkmark$ | MITTAPALLY ALEKYA              | BCA           | F        | MBBS  | MBBS        | 7799277489 |   |
| 8    | 99506141 |              | NUZHATH FATIMA                 | OC            | F        | MBBS  | MBBS        | 9849210667 |   |
| 11   | 99506235 | $\checkmark$ | CHAVALY SREE VAISHNAVI MEKHALA | OC            | F        | MBBS  | MBBS        | 9985300036 |   |
| 12   | 97102345 |              | SHEIKH ALMAS                   | BCE           | М        | MBBS  | MBBS        | 9848646351 |   |
| 13   | 98007198 |              | ALLAM SUCHARITHA REDDY         | OC            | F        | MBBS  | MBBS        | 9966756974 |   |
| 14   | 99710276 | $\checkmark$ | DARAM SHIVA KUMAR              | OC            | М        | MBBS  | MBBS        | 9849936325 |   |
| 17   | 99502499 | $\checkmark$ | PODICHETI NARSIMHA SREECHARAN  | OC            | М        | MBBS  | MBBS        | 9985542333 |   |
| 18   | 97204009 |              | KANNEKANTI LAVANYA CHOWDARY    | OC            | F        | MBBS  | MBBS        | 9849591751 |   |
| 21   | 99603461 | <b>v</b>     | SIDDA NANDITHA                 | OC            | F        | MBBS  | MBBS        | 9989256527 |   |
| 22   | 99706394 | $\checkmark$ | CHITNENI KEERTHI SHARANYA      | OC            | F        | MBBS  | MBBS        | 9912492819 |   |
| 24   | 97401008 | $\checkmark$ | V ANJALI                       | OC            | F        | MBBS  | MBBS        | 9885633649 |   |
| 25   | 97812086 | <b>v</b>     | DASAM GANGA HANUMAN            | OC            | М        | MBBS  | MBBS        | 9989223737 |   |
| 26   | 99606515 | $\checkmark$ | M SANJAY                       | SC            | М        | MBBS  | MBBS        | 9347950725 |   |
| 28   | 99710505 | $\checkmark$ | THANGEDA KOUSHIK               | OC            | М        | MBBS  | MBBS        | 9989986868 |   |
| 31   | 99601361 | $\checkmark$ | KURRE JEEVANA SRUTHI REDDY     | OC            | F        | MBBS  | MBBS        | 9441895958 |   |
| 32   | 99502328 | $\checkmark$ | M V N NITHISH                  | OC            | М        | MBBS  | MBBS        | 9676981832 | - |
|      |          |              | Note: On<br><mark>Save</mark>  | ce freezed, o | 2_       |       |             |            |   |

- 5. At the top College details and then Course wise Admitted list will be displayed. If we observe the data closely, there are 10 fields in the table. The most important filed is the **Reported** field. Initially all the Check Boxes are displayed with tick mark indicates that all the students are reported. The Principal has to check or uncheck the boxes provided to each student. **Check means student is reported. Uncheck means student not reported.** Hence the principals are requested to take utmost care while dealing the data.
- 6. Another Important filed is the **Crs (course) field** where in a **combo box** is provided. The combo contains all the courses which are offered in that college. By default all the courses data will be displayed. We can filter the data by selecting a particular course from the combo. Then the data pertaining to that course will only be displayed. We can also use **Rank field** to filter the data.
- 7. After making all the changes click on the Save Button to save the changes in the server. After clicking the SAVE Button another screen will be displayed prompting to enter password as follows. click on GET OTP to receive Saving OTP, enter the OTP and click confirm button to send the data to the server. After clicking on the confirm button only, the data will be sent to the server.

| Nome                                            |                                                                                                    |
|-------------------------------------------------|----------------------------------------------------------------------------------------------------|
| Save Confirmation                               | n 💶 🗖 🕹                                                                                                    |
|                                                 |                                                                                                    |
| Save Confirmation                               | Form                                                                                                    |
| Login ID                                        |                                                                                                    |
| Login ID                                        | ••••••                                                                                                    |
| Password                                        | ••••••                                                                                                    |
| Get OTP                                         |                                                                                                    |
|                                                 |                                                                                                    |
| Enter OTP *                                     |                                                                                                    |
| Click Confirm<br>18 reported c<br>go back to me | button only when you are satisfied with the<br>andidates. If not, Close the pop-up window to<br>odifying reporting of candidates |
| Confirm                                         | m Clear Close Window                                                                                                    |
| L                                               |                                                                                                    |
|                                                 |                                                                                                    |
|                                                 |                                                                                                    |

8. The data will be saved in the server and the saved data will again be shown on the screen as follows. **Not reported** data will be displayed at the beginning of the list. Use the scroll bar to view the entire list.

| Rank | 🗏 Htno   | E Reported   | 😁 Name                         | Cat | m Sex | Crs 🗑 | Course Name | E MobileNo |   |
|------|----------|--------------|--------------------------------|-----|-------|-------|-------------|------------|---|
| 1    | 97802164 | YES          | REGALLA PRAPULLA MANASA        | OC  | F     | MBBS  | MBBS        | 9100084643 | Т |
| 3    | 97801352 | YES          | THAPPETA TEJASWINI             | BCB | F     | MBBS  | MBBS        | 9440424142 |   |
| 4    | 99711423 | NOT REPORTED | ZEESHAN AHMED JALEELI          | BCE | м     | MBBS  | MBBS        | 9908012671 |   |
| 5    | 99604320 | NOT REPORTED | IKRAM KHAN                     | oc  | м     | MBBS  | MBBS        | 7731917745 |   |
| 7    | 97801359 | YES          | MITTAPALLY ALEKYA              | BCA | F     | MBBS  | MBBS        | 7799277489 |   |
| 8    | 99506141 | YES          | NUZHATH FATIMA                 | oc  | F     | MBBS  | MBBS        | 9849210667 |   |
| 11   | 99506235 | YES          | CHAVALY SREE VAISHNAVI MEKHALA | oc  | F     | MBBS  | MBBS        | 9985300036 |   |
| 12   | 97102345 | YES          | SHEIKH ALMAS                   | BCE | м     | MBBS  | MBBS        | 9848646351 |   |
| 13   | 98007198 | NOT REPORTED | ALLAM SUCHARITHA REDDY         | oc  | F     | MBBS  | MBBS        | 9966756974 |   |
| 14   | 99710276 | YES          | DARAM SHIVA KUMAR              | OC  | м     | MBBS  | MBBS        | 9849936325 |   |
| 17   | 99502499 | YES          | PODICHETI NARSIMHA SREECHARAN  | oc  | м     | MBBS  | MBBS        | 9985542333 |   |
| 18   | 97204009 | NOT REPORTED | KANNEKANTI LAVANYA CHOWDARY    | OC  | F     | MBBS  | MBBS        | 9849591751 |   |
| 21   | 99603461 | YES          | SIDDA NANDITHA                 | oc  | F     | MBBS  | MBBS        | 9989256527 |   |
| 22   | 99706394 | YES          | CHITNENI KEERTHI SHARANYA      | OC  | F     | MBBS  | MBBS        | 9912492819 |   |
| 24   | 97401008 | YES          | V ANJALI                       | OC  | F     | MBBS  | MBBS        | 9885633649 |   |
| 25   | 97812086 | YES          | DASAM GANGA HANUMAN            | OC  | м     | MBBS  | MBBS        | 9989223737 |   |
| 26   | 99606515 | YES          | M SANJAY                       | SC  | м     | MBBS  | MBBS        | 9347950725 |   |
| 28   | 99710505 | YES          | THANGEDA KOUSHIK               | OC  | м     | MBBS  | MBBS        | 9989986868 |   |
| 31   | 99601361 | YES          | KURRE JEEVANA SRUTHI REDDY     | OC  | F     | MBBS  | MBBS        | 9441895958 |   |
| 32   | 99502328 | YES          | M V N NITHISH                  | OC  | м     | MBBS  | MBBS        | 9676981832 |   |
| 34   | 99502783 | YES          | BOLLEDDULA PULENDHAR REDDY     | oc  | M     | MBBS  | MBBS        | 9177307688 |   |

9. Take a print by clicking on the Print saved options button and keep it for further reference. This data can be saved any number of times.

10. After the due date or after you satisfy that all the students are reported and there will not be any more changes to the data, then **click on the FREEZE** button. If you click the **FREEZE** button then you cannot change the data any more. After **FREEZING**, take a print and keep for further reference.

11. After freezing take the Final freezed data Print

//

THE END

//